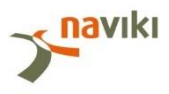

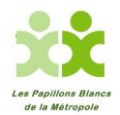

**<u>Etape 1</u>** : Après vous être inscrit, télécharger l'application « Naviki » sur votre téléphone portable pour enregistrer vos kilomètres parcourus entre le 1er et le 31 mai 2017

http://www.cyclingchallenge.eu/fr/

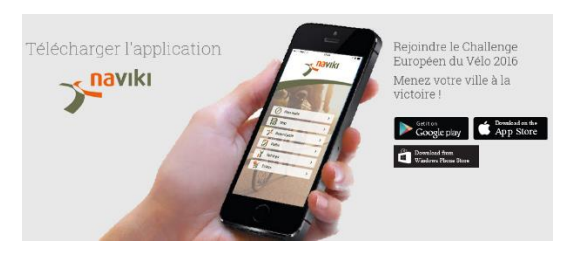

Etape 2 : Ouvrir l'application NAVIKI et cliquer sur Paramètres

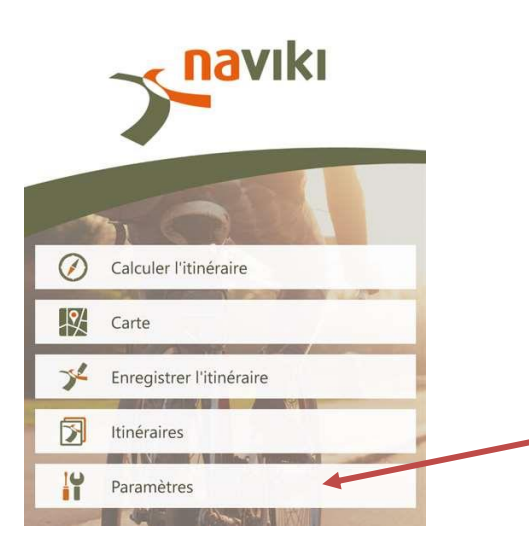

**<u>Etape 3</u>** : Cliquer sur Connexion pour vous identifier : pseudo + mot de passe

| < Back                                     | Settings |     |
|--------------------------------------------|----------|-----|
| Log in                                     |          | × > |
| Contests                                   |          | >   |
| Turn-by-turn navig                         | ation    | >   |
| Heart rate monitor<br>No device registered |          | >   |
| Cadence monitor<br>No device registered    |          | >   |
| Smartbike system<br>No device registered   |          | >   |
| Units<br>Metric                            |          | >   |
| Set zoom automatically                     |          |     |
| Smooth elevation automatically             |          |     |

Etape 4 : Cliquer sur Concours pour rejoindre le Challenge Européen du Vélo ECC2017

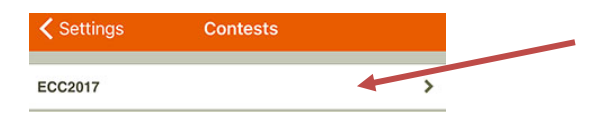

Vous trouverez le classement, vos parcours, votre équipe et vos coéquipiers...

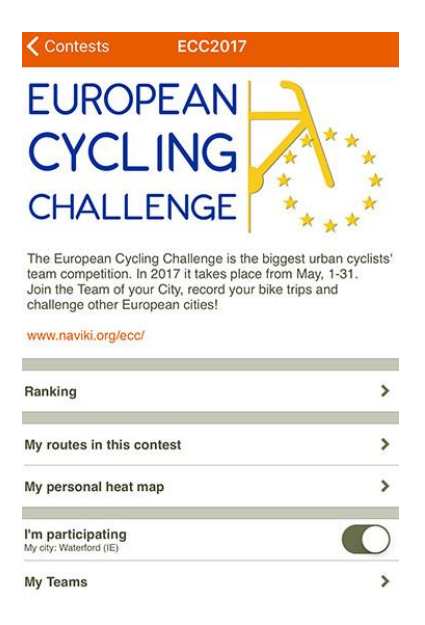

## Etape 5 :Enregistrer vos trajets.Retourner sur la page d'accueil et cliquer sur Enregistrer l'itinéraire

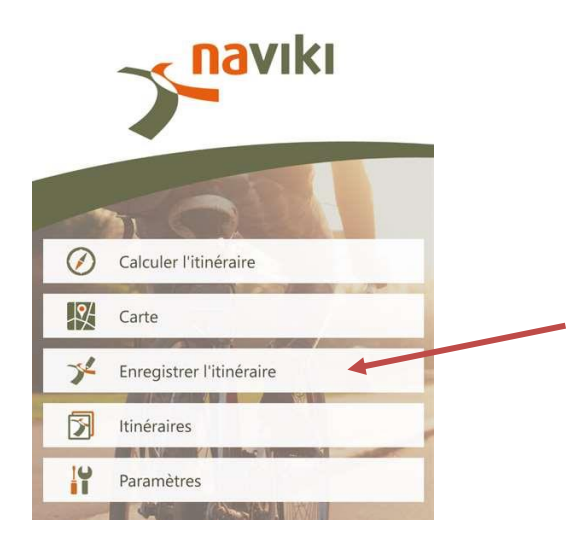